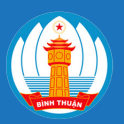

# UBND TỈNH BÌNH THUẬN SỞ THÔNG TIN VÀ TRUYỀN THÔNG

# HƯỚNG DẪN NỘP HỒ SƠ VÀ THANH TOÁN TRỰC TUYẾN TRÊN CỔNG DICHVUCONG.BINHTHUAN.GOV.VN

06 bước nộp hồ sơ trực tuyến

#### Bước 1: Đăng ký tài khoản

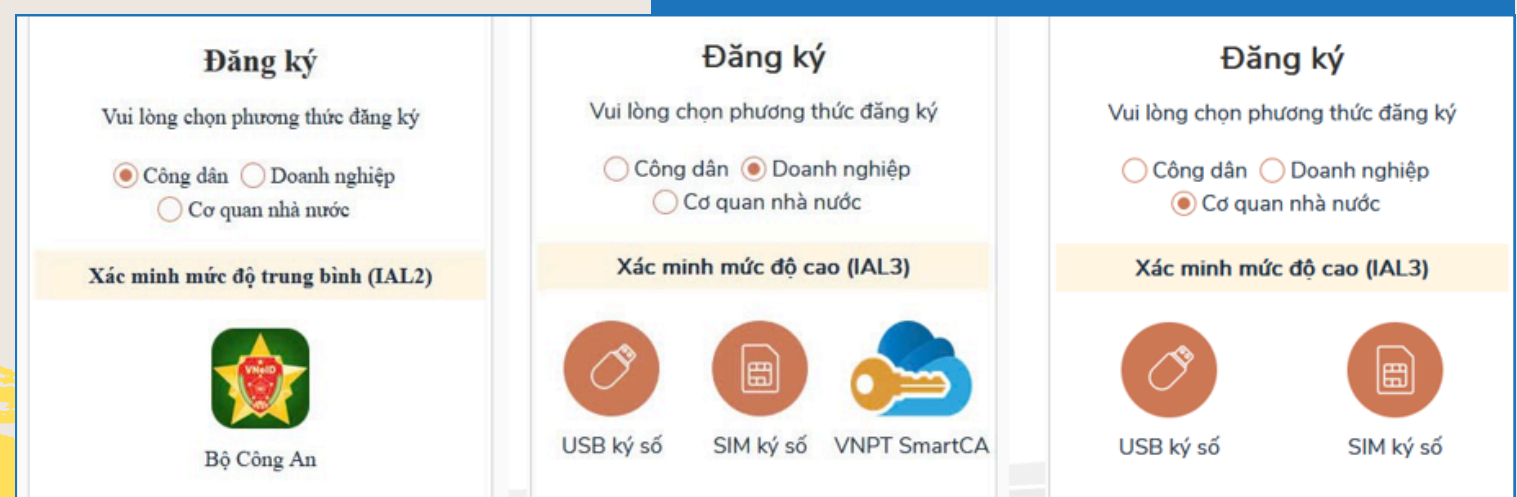

#### Bước 2: Đăng nhập cổng DVC tỉnh

#### Đăng nhập

chon loai tài khoản ban muốn sử dụng

đăng nhập cổng dịch vụ công Tỉnh Bình Thuận

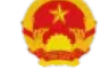

Tổ chức/Cá nhân

đăng nhập bằng tài khoản được cấp bởi Cổng dịch vụ Công Quốc Gia

> CỔNG DỊCH VỤ CÔNG TÎNH BÌNH THUẬN

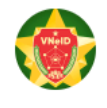

tài khoản định danh điện tử được cấp bởi Bộ Công An

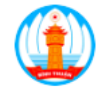

DVC Tỉnh Bình Thuận

đăng nhập bằng tài khoản dịch vụ công được cấp bởi hệ thống xác thực Tỉnh Bình Thuận

🔎 🕕 Lê Hải Anh Khoa -

# Bước 3: Chọn nộp hồ sơ trực tuyến - Chọn thủ tục cần nộp

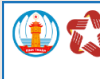

TRANG CHỦ | THANH TOÁN TRỰC TUYÊN 🛛 NỘP HỎ SƠ TR<mark>ựC TUYÊN</mark> XEM HÒ SƠ Ì PHẢN ẢNH KIẾN NGHỊ | HỎI ĐẤP | CÂU HÒI THƯỜNG GẬP | CÔNG DỰC QUỐC GIA HƯỜNG DẦN SỬ DỤN

NỘP HÒ SƠ TRỰC TUYẾN

Cấp thực hiện - đơn vị Ngành - Lĩnh vực Sở Thông tin và Truyền thông - tỉnh Bình Thuận Xuất Bản, In và Phát hành 102 Sở Văn hóa, Thể thao và Du lịch - tỉnh Bình Thuận

Mức độ 58 Sở Giao thông vận tải - tỉnh Bình Thuận Tất cả Văn phòng Đăng ký đất đai 2 Nhập tên thủ tục cần tìm 13 Sở Tài nguyên và Môi trường - tỉnh Bình Thuận Chi cục Thủy lợi 6 Tìm thấy 13 thủ tục hành chính Chi cục Trồng trọt và Bảo vệ thực vật 10 Cấp giấy phép xuất bản tài liệu không kinh doanh (địa phương) Lĩnh vực: Xuất Bản, In và Phát hành Sở Thông tin và Truyền thông - tỉnh Bình Thuận 32 ➔ Nộp hồ sơ ở Kế hoach và Đầu tự - tỉnh Bình Thuận 42 Sở Tự pháp - tỉnh Bình Thuận 100 Cấp Giấy phép tổ chức triển lãm, hội chọ Sở Công thương - tỉnh Bình Thuận 66 Lĩnh vực: Xuất Bản, In và Phát hành

## Bước 4: Đính kèm thành phần hồ sơ theo yêu cầu

Cấp giấy phép xuất bản tài liệu không kinh doanh (địa phương) Đơn vị tiếp nhận: Sở Thông tin và Truyền thông - tỉnh Bình Thuận

Hồ sơ đính kèm

|     |                                                                 | Đính kèm<br>(Tổng dung                                           | Số lu        | rợng       |         | Thành phầ<br>nộp/xuất tr<br>đến nhận k | n phải<br>ình khi<br>:ết quả |
|-----|-----------------------------------------------------------------|------------------------------------------------------------------|--------------|------------|---------|----------------------------------------|------------------------------|
| STI | Thanh phan ho sơ                                                | lừợng tối đa<br>100MB)                                           | Bản<br>chính | Bàn<br>sao | Ghi chu | Xuất<br>trình/Giao<br>nộp              | Hình<br>thức<br>giấy tả      |
| 1   | Đơn đề nghị Cấp giấy phép xuất bàn tài<br>liệu không kinh doanh | ∠ Dính kèm tập tin   don.pdf (2.9MB) m   ✔ ✓   ✔ ✓   ▲ Mẫu sõ 14 | 1            | 0          |         | Giao nộp                               |                              |

## Bước 5: Nộp hồ sơ - Xem lại thông tin hồ sơ đã nộp

| 🗙 Đánh giá hài lỏng                                                      |                                                                                                    |                                            |                   |                 |         |   |
|--------------------------------------------------------------------------|----------------------------------------------------------------------------------------------------|--------------------------------------------|-------------------|-----------------|---------|---|
| СНІ ТІЕ́Т НО̀ SƠ                                                         |                                                                                                    |                                            |                   |                 |         |   |
| Tên hỏ sơ:<br>Tên thủ tục:<br>Đơn vị tiếp nhận :<br>Thời gian nóp hỏ sơ: | Cấp giấy phép xuất bản tài liệu không kinh doanh (địa phương)<br>Cấp giấy phép xuất bản tài liệu không kinh doanh (địa phương)<br>Sở Thông tin và Truyền thông - tỉnh Binh Thuận<br>© Đướng Pham Hùng - Phan Thiết - Bình Thuận<br>© 0623.3833500<br>14.32 2009/2024 |                                            |                   |                 |         |   |
| Trạng thái hồ sơ:                                                        | Bang chù tướp măn                                                                                                    |                                            |                   |                 |         |   |
| THÀNH PHÂN HÒ SƠ ĐÃ NỘP                                                  |                                                                                                    |                                            |                   |                 |         |   |
| Hồ sơ đính kèm<br>Đối với tài liệu bằng tiếng nưới                       | : ngoài, tiếng dân tộc thiểu số Việt Nam phải kêm theo bản dịch tiếng Việt có đóng dấu                                                                                                    | của cơ quan, tổ chức đề nghị cấp giấy phéj | o xuất bản        |                 |         | - |
| STT                                                                      | Thành phần hồ sơ                                                                                                    | Đính kèm<br>(Tổng dung lượng tối đa 100MB) | Số l<br>Bản chính | ượng<br>Bản sao | Ghi chú |   |
| 1 🚨 Đơn đề nghị Cấ                                                       | p giấy phép xuất bản tài liệu không kinh doanh                                                                                                    | ■ don.pdf - 2.88 MB 🛓                      | 1                 | 0               |         |   |

#### Bước 6: Đăng kí dịch vụ bưu chính nếu có nhu cầu

|       | Tên dịch vụ                 | Mô tả dịch vụ                                                     |                    |
|-------|-----------------------------|-------------------------------------------------------------------|--------------------|
|       | Tiếp nhận hồ sơ tại nhà     | Sau khi hồ sơ hoàn chỉnh Tổ chức/Cá nhân có thể đăng ký nộp hồ s  | ơ tại nhà          |
|       | Nhận kết quả tại nhà        | Tổ chức/Cá nhân sau khi nộp hồ sơ trực tuyến hoàn chỉnh và nhận t | rả kết quả tại nhà |
| Buru  | liện cung cấp dịch vụ       |                                                                   | Địa chỉ bưu điện   |
| Bu    | u điện VNPT Tỉnh Bình Thuận | ~                                                                 |                    |
| Họ tê | n người nhận hổ sơ *        |                                                                   | Địa chỉ nhận hồ sơ |
| Ng    | uyễn Văn A                  |                                                                   | <i>7</i>           |
| Điện  | thoại liên hệ               |                                                                   | Email:             |
| 09    | 898989                      |                                                                   |                    |
| Ghi c | hú khi nhận kết quả tại nhà |                                                                   |                    |
|       |                             |                                                                   |                    |
|       |                             |                                                                   |                    |

# HƯỚNG DẪN NỘP HỒ SƠ VÀ THANH TOÁN TRỰC TUYẾN TRÊN CỔNG DICHVUCONG.BINHTHUAN.GOV.VN

## 06 bước thanh toán trực tuyến

**Bước 1:** Sau khi đăng nhập, từ màn hình Trang chủ Dịch vụ công trực tuyên, chọn **"Thanh toán trực tuyến"** 

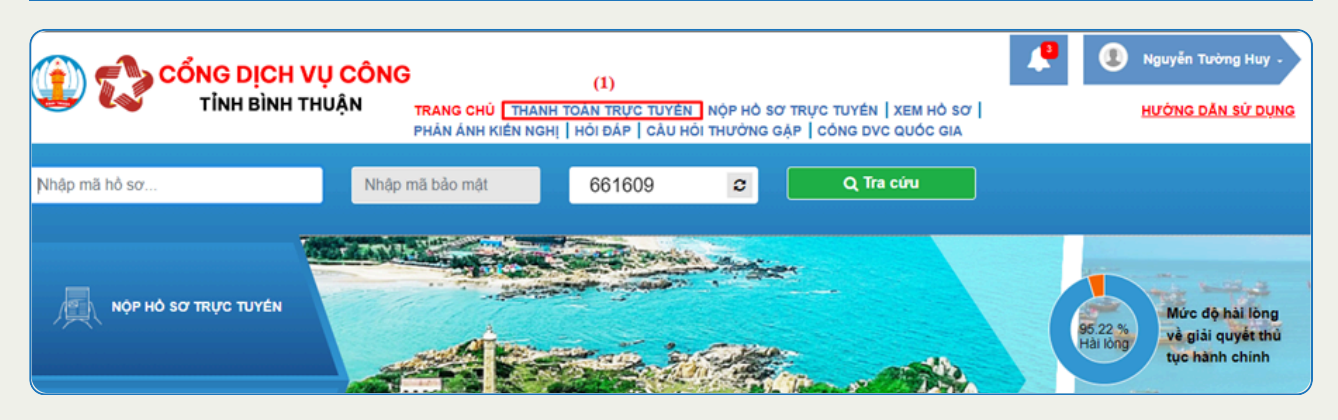

#### Bước 2: Nhập mã hồ sơ để thanh toán, sau đó chọn nút "Kiểm tra"

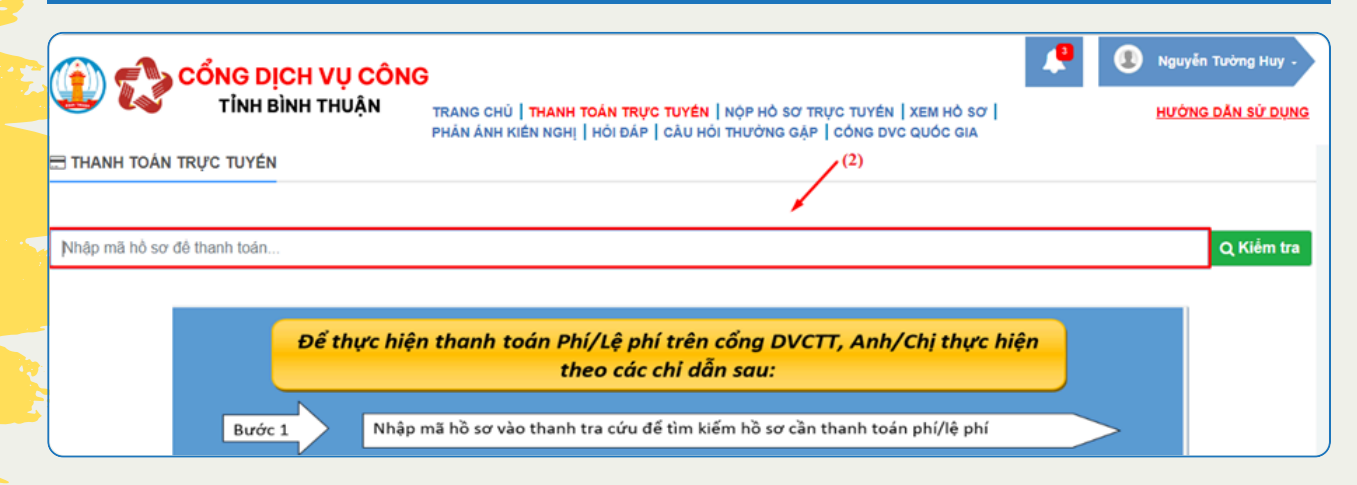

## Bước 3: Chọn phí/lệ phí cần thanh toán - Chọn nút "Thanh toán"

| )<br>nô sơ | TỉNH BÌNH THUẬN TRANG CH<br>PHản ÁNH<br>7: 000.12.12.1411-240427-0002 | Ú   THANH TOÁN TRỰC TUYÊN   NỘP HỎ SƠ TR<br>KIÊN NGHỊ   HỎI DÁP   CÂU HỎI THƯỜNG GẬP | RỰC TUYẾN   XEM HỎ SƠ  <br>  CÔNG DVC QUỐC GIA |         | HƯỜNG DĂN SỬ DỊ                   |
|------------|-----------------------------------------------------------------------|--------------------------------------------------------------------------------------|------------------------------------------------|---------|-----------------------------------|
| :ні        | TIÉT THANH TOÁN                                                       |                                                                                      | /                                              | (3)     |                                   |
| #          | Đơn vị                                                                | Nội dung thanh toán                                                                  | Trạng thái                                     | Số tiền | Check vào<br>đây để<br>thanh toán |
| 1          | Đơn vị Demo tỉnh Binh Thuận                                           | Phí hồ sơ                                                                            | Chura thanh toán                               | 10.000  | Chọn thanh<br>toán                |
|            |                                                                       |                                                                                      | Tổng số tiền                                   | 10.000  | đ                                 |
|            |                                                                       |                                                                                      | Tống số tiền phải thanh toán                   | 10.000  | đ                                 |
|            |                                                                       |                                                                                      |                                                |         |                                   |

#### Bước 4: Chọn ngân hàng để thanh toán, sau đó chọn nút "Thanh toán"

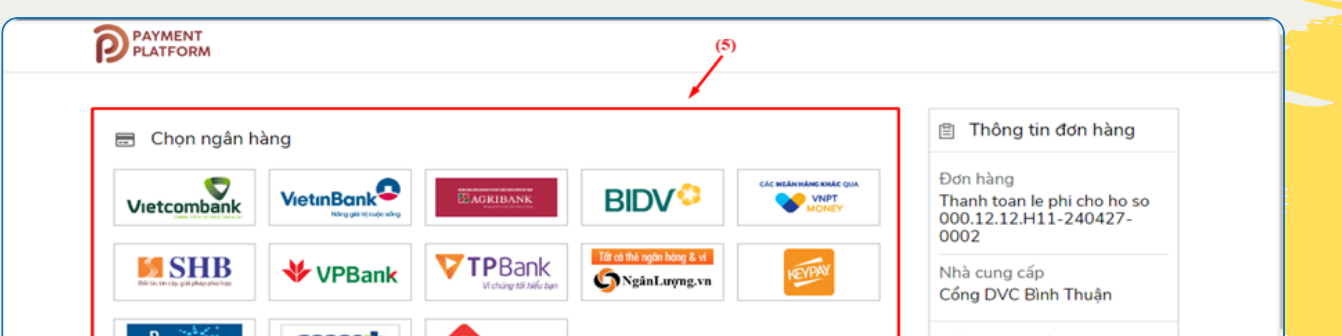

|                          | Giá trị thanh toán:<br>10.000 VND                                                            |
|--------------------------|----------------------------------------------------------------------------------------------|
| 🛅 Chọn ví điện tử        | Phí dịch vụ theo chính sách<br>của Ngân hàng/Trung gian<br>thanh toán. <mark>Chi tiết</mark> |
| VINPT<br>Get Manana Naka | THANH TOÁN                                                                                   |

#### Bước 5: Nhập thông tin thẻ và mã capcha để thanh toán, sau đó chọn nút "Chấp nhận"

| Thanh toán qua thẻ ATM Ngân hàng         | VietinBank |
|------------------------------------------|------------|
| Số thể                                   |            |
| MM/YY                                    |            |
| • Ngày phát hành                         |            |
| Lên chủ thẻ (không dâu)                  |            |
| -31185                                   |            |
| Thử lại ảnh khác<br>Nhập chuối trong ảnh |            |
| Điều kiện sử dụng dịch vụ 🕜              |            |
| CHẤP NHẬN                                |            |

#### Bước 6: Chọn nút "Chấp nhận" để hoàn tất

| I nong tin thanh toan                | Xác nhận thông tin thanh toán        |     |
|--------------------------------------|--------------------------------------|-----|
| Số hóa đơn:                          | Số thẻ:                              |     |
| Ngày giao dịch:27/04/2024            | Ngày phát hành(MM/YY): 🔤 💼           |     |
| hình thức thanh toán:WEB             | Tên chủ thẻ (không dấu): 💿 💷 🔳 💷 🔳 🔳 |     |
| Mä khách hàng: G22.99.2-240427969411 |                                      | -   |
| Số tiền:10,000VND                    | CHẤP NHẬN                            | (7) |
| Số tiền bằng chữ: đồng ./.VND        |                                      | -   |
| Nội dung thanh toán:                 | hoặc                                 |     |
|                                      |                                      |     |
|                                      | LUENZ                                |     |
| Nội dung thanh toán:                 | hoặc                                 |     |

\*Lưu ý: Ngoài việc chọn trực tiếp các ngân hàng trong danh sách, có thể chọn các ngân hàng khác qua VNPT MONEY hoặc thanh toán qua các ví điện tử như MOMO, VIETTEL MONEY...